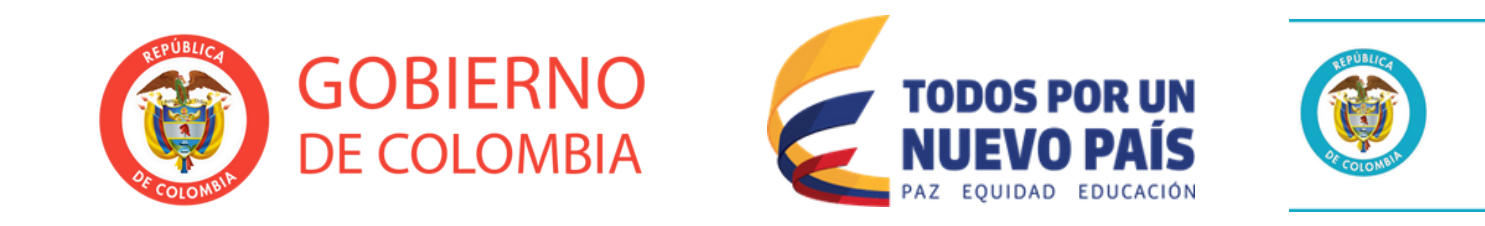

# **INSTRUCTIVO RETHUS Registro Único Nacional del Talento Humano en Salud**

## PASO A PASO INSCRIPCIÓN

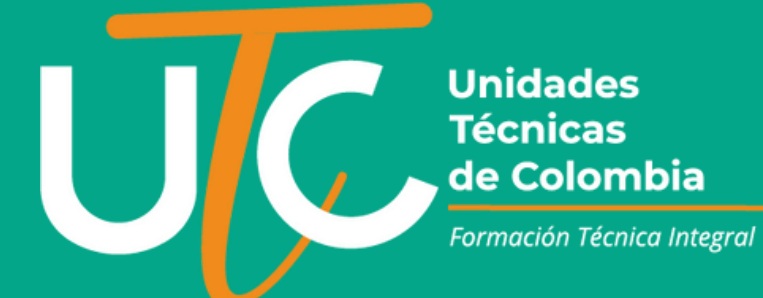

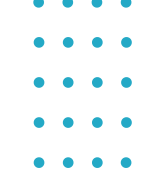

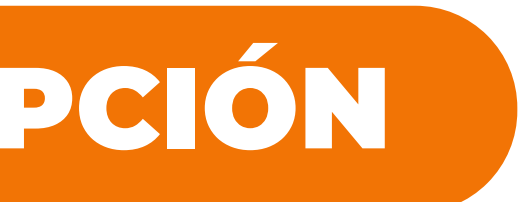

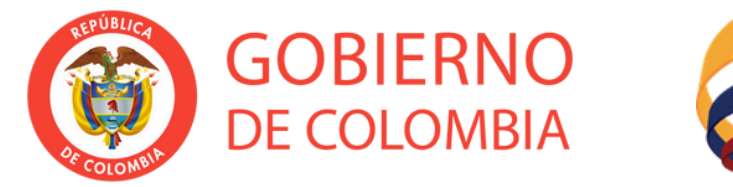

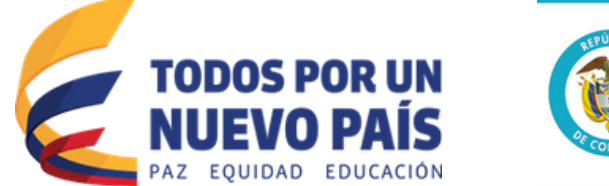

## **ReTHUS** Registro Único Nacional del Talento Humano en Salud

## 1. ¿Qué es el ReTHUS?

Es la inscripción, en el sistema de información definido por el Ministerio de Salud y Protección Social, del talento humano en salud que cumple con los requisitos establecidos en la Ley 1164 de 2007, proceso con el cual se entiende que dicho personal se encuentra autorizado para el ejercicio de una profesión u ocupación del área de la salud. En adelante se hará referencia a este registro a través de la sigla ReTHUS. En el ReTHUS se señala también la información sobre las sanciones del talento humano en salud que, según el caso, reportan los Tribunales ético-disciplinarios del área de la salud, autoridades competentes o los particulares a quienes se les deleguen las funciones públicas.

## 2. ¿Qué es el Sistema de Información del ReTHUS?

Es el conjunto de organismos, normas, procesos, procedimientos y aplicativos articulados para permitir la recepción, validación, registro, conservación, reporte y publicación de la información del talento humano autorizado para ejercer profesiones u ocupaciones de la salud en Colombia.

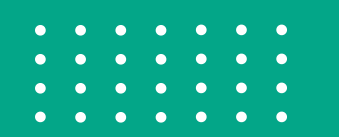

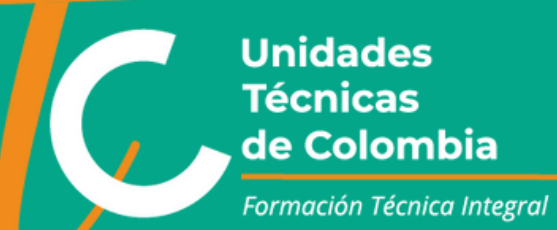

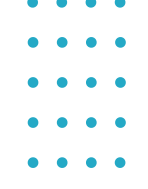

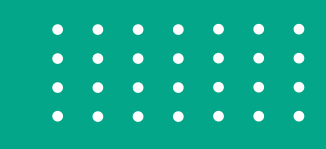

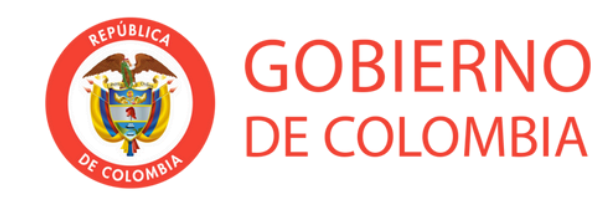

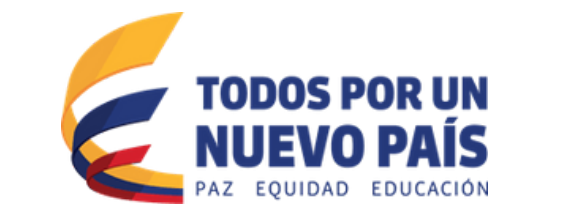

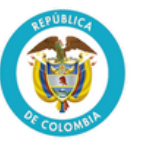

DOCUMENTOS **NECESARIOS EN FORMATO PDF** 

PDF

- Acta de grado
- Diploma que acredite el título

## PASO A PASO INSCRIPCIÓN

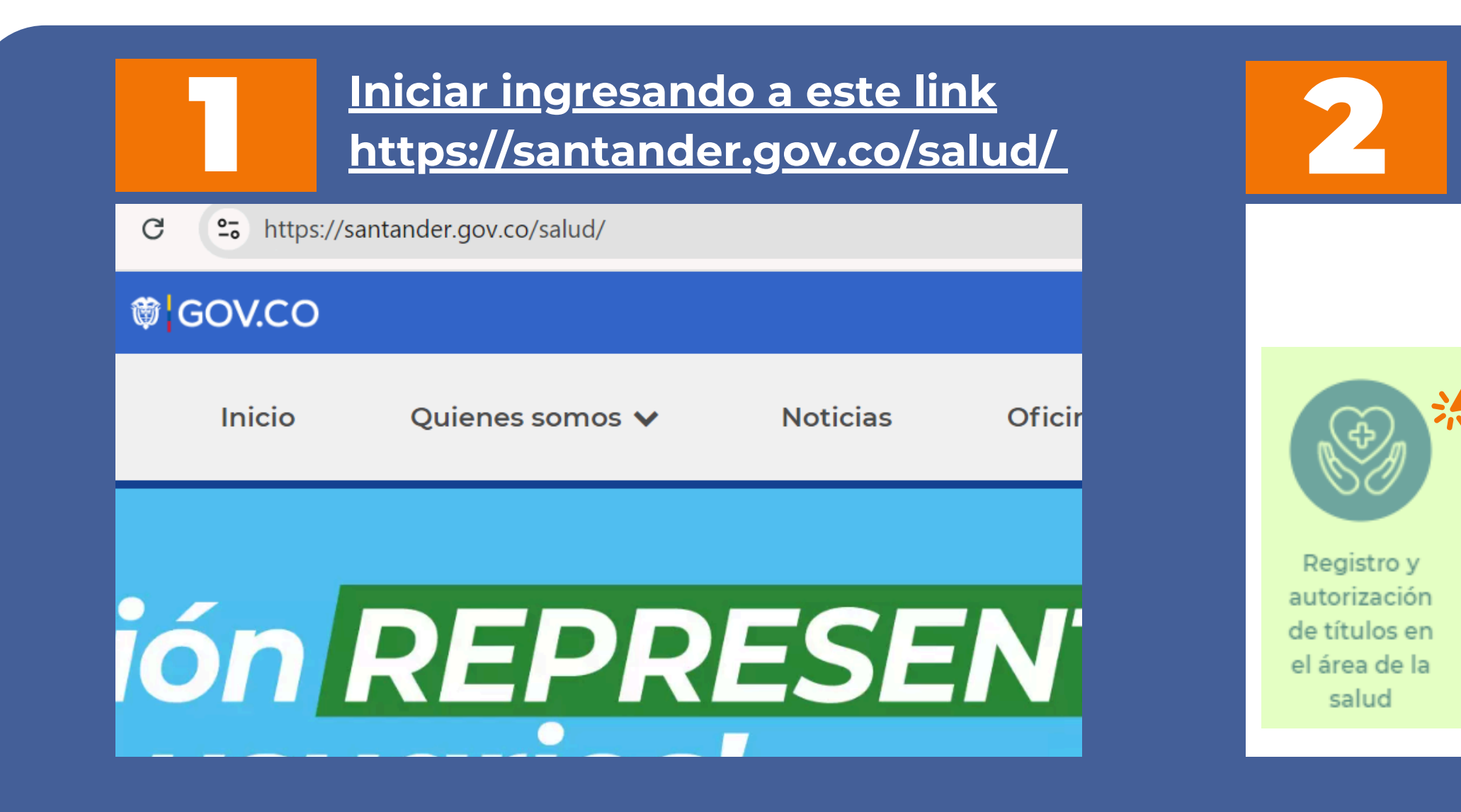

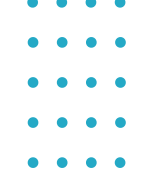

### **MINSALUD**

## • Cédula de ciudadanía 1 Copia(s) Ampliada al 150%

CLICK en la opción de registro y autorización de títulos en el área de la salud.

#### Trámites en Línea

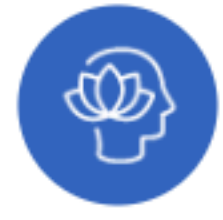

Inscripción en el registro de talento humano en salud (RETHUS)

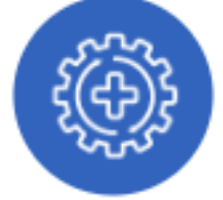

Licencia de Salud y Seguridad en el trabajo

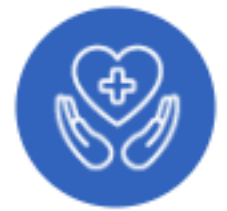

Autorización sanitaria favorable para la concesión de aguas para el

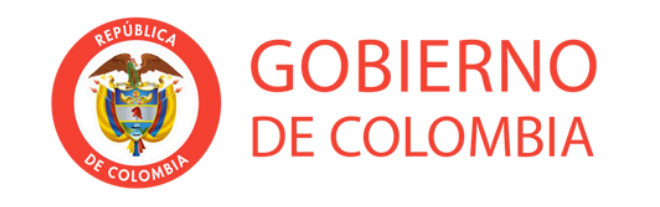

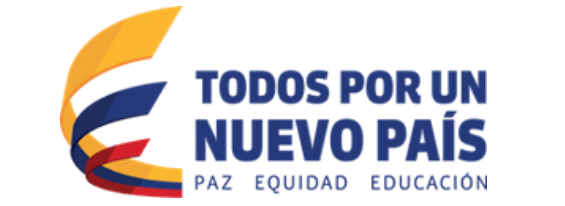

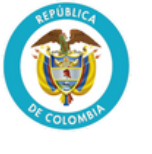

Una vez leída las condiciones y requisitos, así mismo teniendo en cuenta el costo de la solicitud se procede a dar clic en el botón verde que aparece al final de la página.

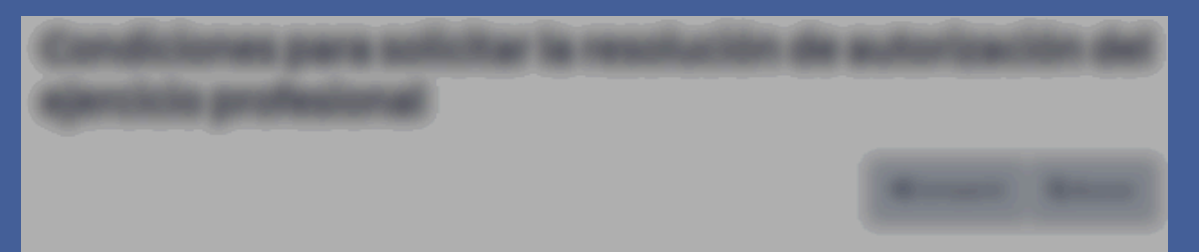

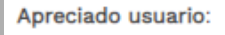

Recuerde que, a partir de este momento, estaremos verificando la calidad y veracidad de la información suministrada, tenga en cuenta, que el Artículo 287 del código penal, **falsedad material en documento público,** dice: "El que falsifique documento público que pueda servir de prueba, incurrirá en prisión de cuarenta y ocho (48) a ciento ocho (108) meses". Si tanto la información, como los soportes adjuntos son correctos, en los siguientes 2 meses, será notificado(a) a su correo electrónico, que ya se encuentra lista su resolución, entonces debe realizar el siguiente procedimiento:

Comprar una estampilla en la casa del libro, con destino a la Secretaria de Salud Departamental; el valor puede ser de

- \$23.650, si el título otorgado, es de Auxiliar o Técnico (valores para el año 2024)
- \$59.840, si es Tecnólogo o Profesional (valores para el año 2024)

Cuando ya tenga la estampilla, debe acercarse a nuestras oficinas ubicadas en la calle 45 # 11 - 52, oficina de registro Profesional o autorizar por escrito a alguna persona para que se la reclame, para lo cual deben presentar los originales de: su Diploma, Acta de grado y cédula.

Para dar inicio al trámite Resolución de Autorización del Ejercicio Profesional, dar clic

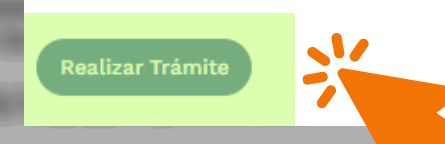

Second and a second of these is an approximate on the second of the second of the s

In the problem along in the logistic problem in the problem of the logistic problem of the logistic

• If the local data water to a strategy is the strategy in the second state of the strategy is the strategy is the strategy

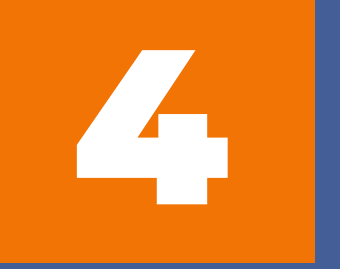

#### Atención

Tenga en cuenta que para las profesiones: Bacteriología, Fisioterapia, Medicina, Química, Farmacéutico, Fonoaudiología, Instrumentación quirúrgica y optometría, deben comunicarse con su respectivo colegio para realizar el registro **Resolución De Autorización del Ejercicio Profesional.** ¿Desea continuar?

### MINSALUD

## Luego aparecerá la siguiente ventana, donde deberás hacer clic en CONTINUAR

. . .

×

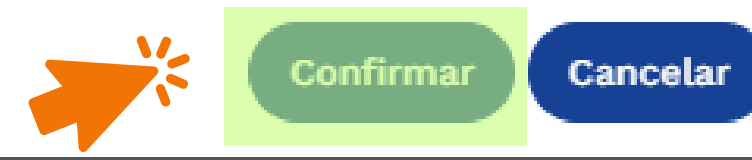

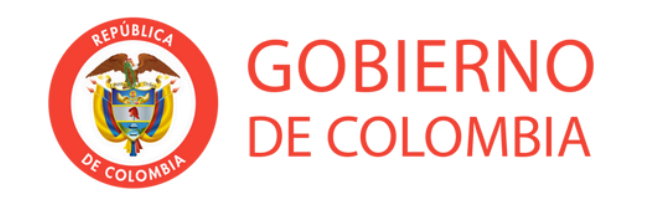

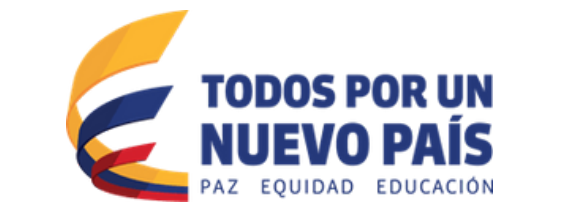

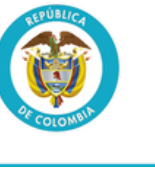

Siguiente paso se debe registrar la persona con los datos que pide para la creación del usuario.

## Iniciar sesión

| Los campos marcados con * son obligat                      | torios |
|------------------------------------------------------------|--------|
| Usuario *                                                  |        |
| Usuario                                                    |        |
| Contraseña *                                               |        |
| Contraseña                                                 |        |
| Acceder<br>Iniciar sesión con Google Iniciar sesión GOV.CO |        |
| Recuperar contraseña                                       |        |
|                                                            | LINEA  |

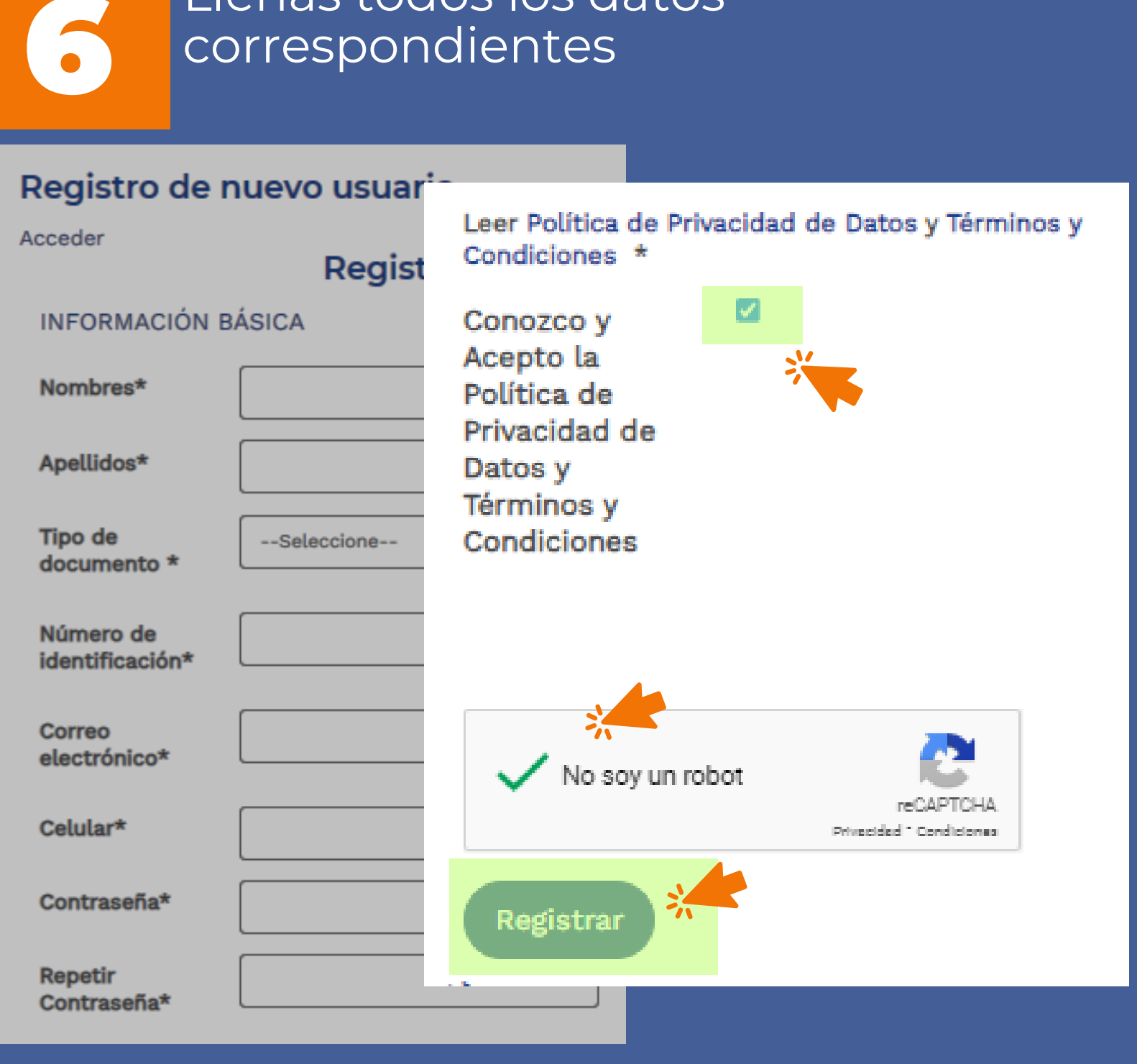

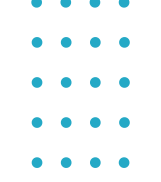

## MINSALUD

## Llenas todos los datos correspondientes

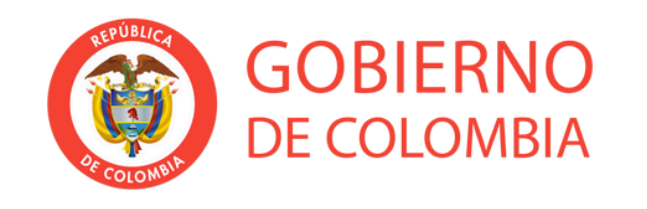

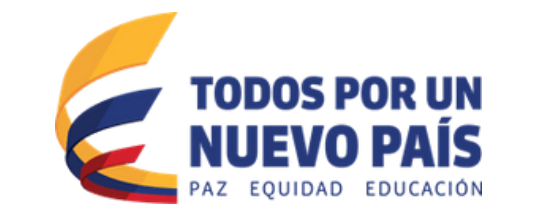

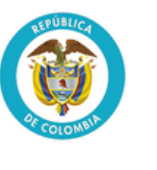

## Una vez completado el Registro deberás (INICIAR SESIÓN)

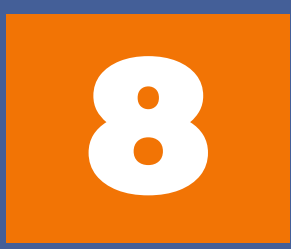

@ GOV.CO

## Iniciar sesión

Los campos marcados con \* son obligatorios

Usuario \*

#### USUARIO

Contraseña \*

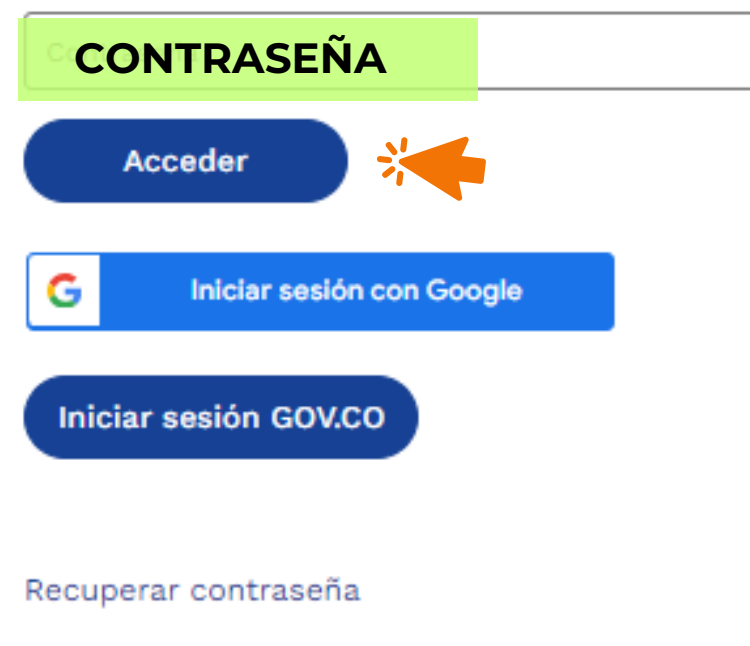

¿No tienes cuenta? Registro en línea

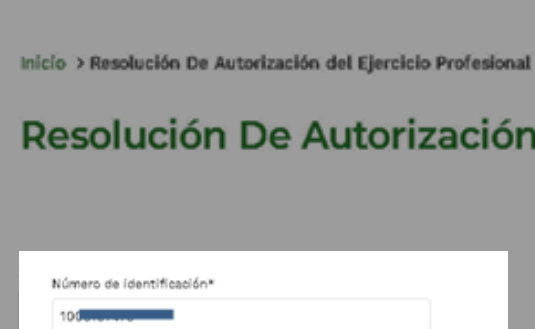

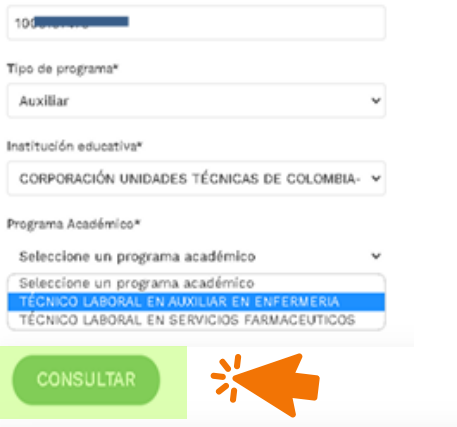

#### Gobernación de Santander Palacio Amarillo

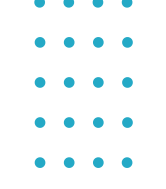

## **MINSALUD**

Al ingresar se debe diligenciar los datos y hacer en clic en CONSULTAR EN LUISA FERNANDA -Buscari.

Resolución De Autorización del Ejercicio Profesional

¿Tienes dudas?

×

Te explicamos con

tutoriales

Tener en cuenta los datos que aparecen en la imagen para la solicitud del trámite.

1. Numero de cc: xxxxxxx 2. Tipo de programa. AUXILIAR 3. Institución educativa\* CORPORACION UNIDADES TECNICAS DE COLOMBIA -UTC 4. Programa Académico \*escoge el titulo que haya obtenido\*

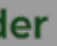

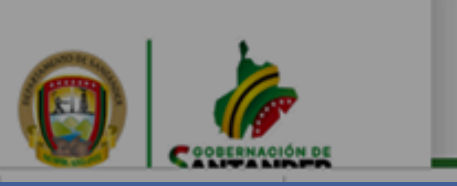

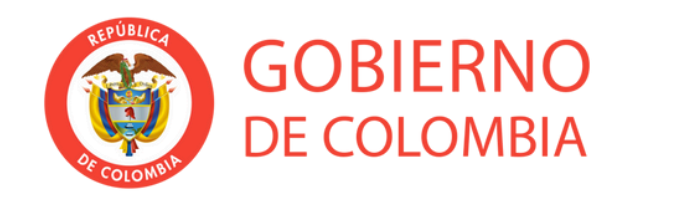

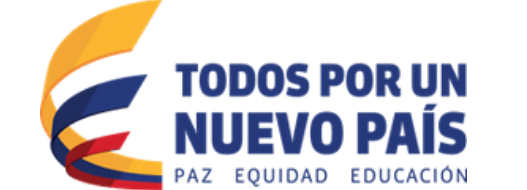

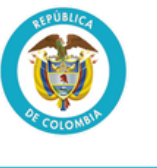

En los datos de información del trámite se deben colocar los datos consignados en el diploma que obtuvo. Posterior a este paso se suben los 3 documentos que pide la plataforma.

| 4100MCO                                                                      |                                                           | P                                                                                                    |
|------------------------------------------------------------------------------|-----------------------------------------------------------|----------------------------------------------------------------------------------------------------|
|                                                                              | LUISA FERNANDA -                                          | Una vez subidos los docu                                                                                                    |
|                                                                              | Buscar                                                    | da la opción de CDEAD T                                                                                                    |
| o > Registro y autorización de títulos en el área de la salud                |                                                           |                                                                                                    |
| egistro y autorización de títulos en el área o                               | de la salud                                               | ACEPTO                                                                                                    |
| esta sección usted puede registrar una comunicación y radicarla. Escriba sus | datos, el detalle de la solicitud y asegúrese de dejar la | Política de seguridad y privacidad de datos personales de la Gobernación de S<br>Confirmo que he leido y esto de acuerdo con los términos y condiciones para solicitar la res<br>ejercicio profesional * |
| formación necesaria para emitir la respuesta.                                |                                                           | SI CONFIRMO                                                                                                    |
| 🗊 Inicio 📀 Hago mi solicitud 🔇 Procesan mi solicitud 👍 Respuesta             |                                                           | Política de seguridad y privacidad de datos personales de la Gobernación de S                                                                                                    |
| sunto *                                                                      | Te explicamos con                                         | Observaciones                                                                                                    |
| gistro y autorización de títulos en el área de la salud                      | tutoriales                                                |                                                                                                    |
| rmulario dinámico                                                            | ¿Tienes dudas? 🗸 🗸                                        |                                                                                                    |
| nformación del Solicitante                                                   |                                                           |                                                                                                    |
| himer nombre •                                                               | ¿Cómo fue tu 🗸 🗸                                          |                                                                                                    |
| LUISA FERNANDA                                                               | durante el                                                |                                                                                                    |
| Nota: Digitar solo el primer nombre                                          | proceso?                                                  | Anexos 😡                                                                                                    |
| Segundo Nombre                                                               |                                                           |                                                                                                    |
| Ejemplo: Juan                                                                |                                                           | Documento                                                                                                    |
| Nota: Si tiene segundos nombre(s), nor favor digitarlo(s)                    |                                                           |                                                                                                    |
| near of dene segurates normalely, por nates digramitely                      |                                                           |                                                                                                    |

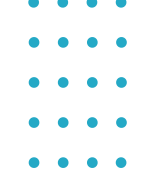

## MINSALUD

## PDF

## DOCUMENTOS

- Acta de grado
- Cédula de ciudadanía 1 Copia(s) Ampliada al 150%
- Diploma que acredite el título

## PDF y ma se

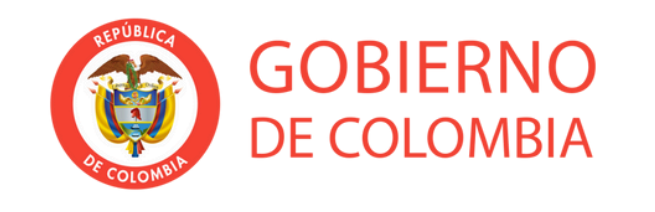

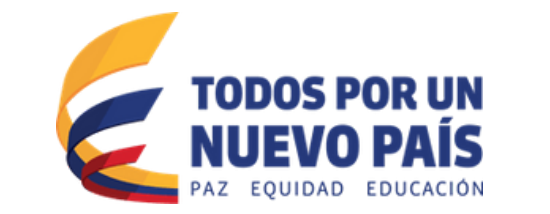

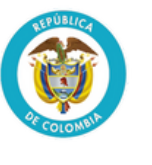

#### GOV.CO

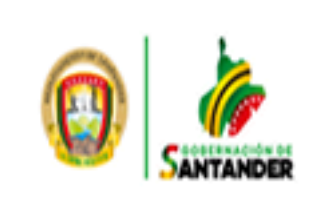

Transparencia y Acceso Inicio a la Información Pública

Inicio > LUISA FERNANDA MEDINA LUNA

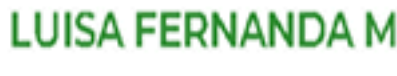

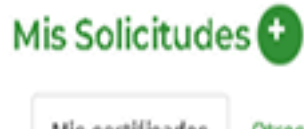

Mis certificados Otros trámites

Se generó la solicitud 717, si des

Número de trámite Fecha de reg

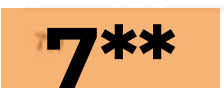

2023-06-09

NÚMERO DE RADICADO

## POR ÚLTIMO DEBE APARECER UNA VENTANA COMO LA SIGUEINTE:

## Apreciado egresado tenga en cuenta:

- El trámite que se debe realizar primero es el registro y autorización del título en el área de la salud, posterior a eso sale la resolución de autorización para el ejercicio profesional, la cual se sube para obtener el RETHUS.
- El Tramite De La Resolución Y Del RETHUS Es Responsabilidad Del Egresado.
- Una vez sea notificado de la expedición de la resolución deberá asumir el costo indicado en el primer paso y reclamarla en físico.

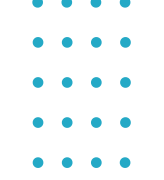

|                                                  |                 |               |          | le le le le le le le le le le le le le l | N |
|--------------------------------------------------|-----------------|---------------|----------|------------------------------------------|---|
|                                                  | LUISA FERNANDA  |               |          |                                          | ) |
|                                                  | Busch           | Maria -       |          | •                                        | 9 |
| Atención y Servicios a la Ciudadanía 🗸           | Participa       | Gobernación 🗸 | Notici   | as 🔳                                     |   |
| EDINA LUNA                                       |                 |               |          |                                          |   |
| Califícanos                                      |                 |               |          |                                          |   |
| ea ver todas las solicitudes de clic <u>aquí</u> |                 |               |          | ×                                        |   |
| ístro Asunto                                     |                 | Es            | tado     | Acciones                                 |   |
| 14:01:16 Registro y autorización de títulos e    | n el área de la | salud Re      | gistrado | ۲                                        |   |

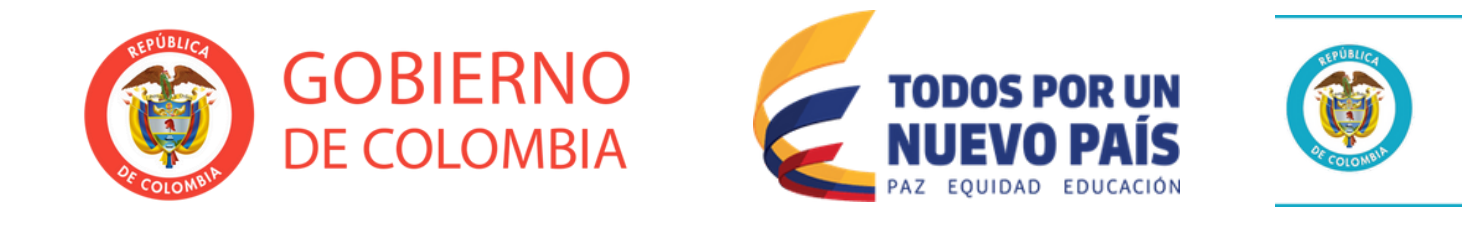

# Con el número de radicado podrás consultar en el siguiente enlace el estado de tu solicitud

## **CONSULTAR ESTADO DE SOLICITUD**

🛱 GOV.CO

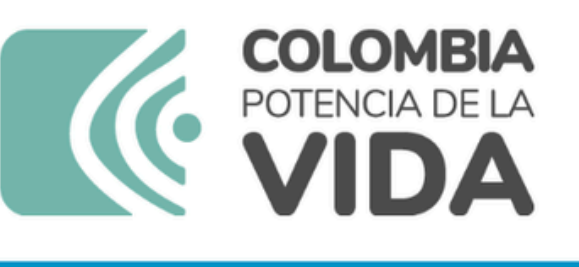

Ventanilla de Trámites y Servicios

Inicio Trámites 🗸

Consultas 🗸 Servicios 🗸

Funcionarios V

Consulta estado del trámite y/o servicio

Fecha: 2024-08-27

Radicado\*:

Digite el radicado a consultar

Buscar

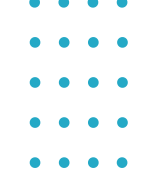

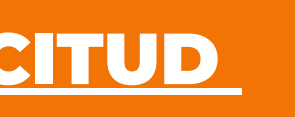

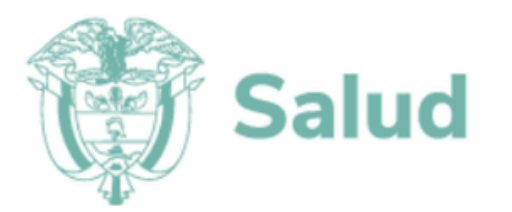

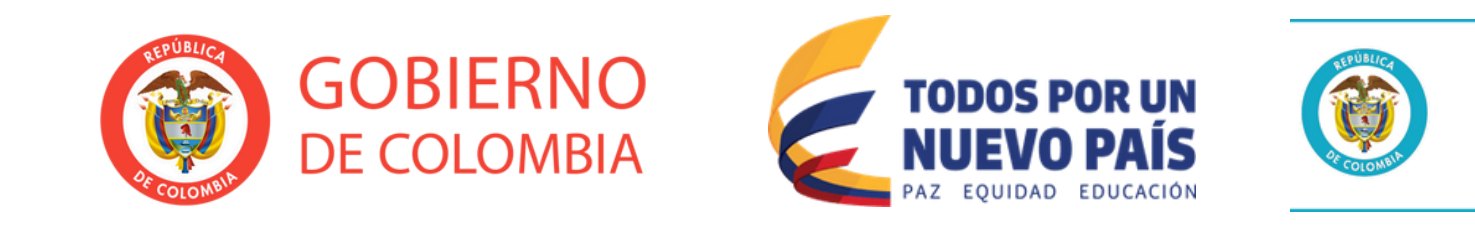

# **INSTRUCTIVO RETHUS** Registro Único Nacional del Talento Humano en Salud

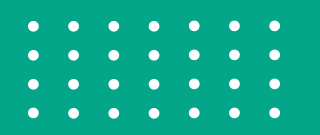

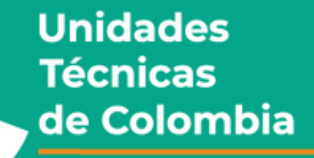

Formación Técnica Integral

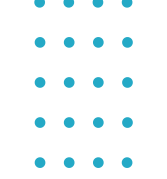

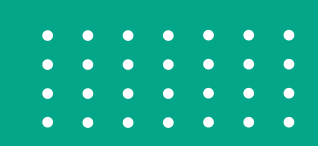